# Repo Mustra: a Grsync közelröl

PCLinuxOS Magazine – 2025. március

### Írta: kalwisti (David Pardue)

Március 31. a Háttérmentés Világnapja: a nap az adatvesztés ellen! Minden évben az április bolondja-nap előtt ünnepeljük, mintegy emlékeztetve, hogy bolondok vagyunk, ha nem mentjük rendszeresen az adatainkat. A számítógéped legértékesebb része az adataid. A gép, az operációs rendszer és a programok pótolhatóak, de az elveszett családi képek, az irományaid, vagy a pénzügyi feljegyzéseid mentés nélkül nem. Adatvesztés lehet merevlemez összeomlása, rendszerhiba vagy baleset (felhasználói hiba) miatt – ne is említsük, hogy az emberek 21%-a sosem fárasztotta magát adatok mentésével.

A cikket egy egyszerű Grsync oktató anyag inspirálta, amit eredetileg Ian Jackson írt a közösségi magazinunk 2007. augusztusi számában, amit Paul Arnot a 2009. novemberi számban frissített. Az ünnepre emlékezendő elhatároztam, hogy "frissítem" ezeket a cikkeket úgy, hogy a Grsync néhány olyan aspektusára, ami először engem zavarba ejtett, részletesebben kitérek és megvitatom.

Texstar gyakran ajánlja a felhasználóknak, hogy kétszintű mentési stratégiát kövessenek: Timeshift az operációs rendszerfájlok (azaz a /home könyvtár kivételével minden) kezelésére és egy másik mentő eszköz – mint a Grsync, Back In Time, vagy luckyBackup – a személyes adataid (azaz a dokumentumok, képek, zene, videók) számára.

Magam, a PCLinuxOS-emen a Grsync-et használom és a Back In Time-ot az LXQt-gépemen. Sohasem próbáltam még a Qt alapú luckyBackup-ot, de kedvező kommenteket olvastam róla. (A luckyBackup utolsó stabil verziója [0.5.0-ás verzió] 2018-ból ered; miközben a fejlesztése "majdnem befagyott", a fejlesztő továbbra is támogatja a programot.)

Kérdezhetnéd magadtól ... "Mire kell nekem két különböző mentő alkalmazás? Miért ne használjam a Timeshift-et mindenre?"

Ha egyedül a Timeshift-et használnád, akkor ha helyre kellene állítanod a rendszered (például törött frissítés miatt), a Timeshift a dokumentumaidat is felülírja egy **előző, korábbi változattal**, amit mindenképpen szeretnél elkerülni. Ugyanakkor, ha külön mentésed van az op. rendszerről és külön a személyes fájljaidról, akkor hagyhatod, hogy a Timeshift visszatérjen a korábbi, működő állapothoz anélkül, hogy az aktuális dokumentumaidhoz nyúlna.

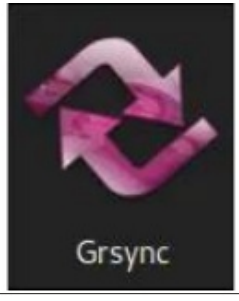

A Grsync (a "Gnome-Rsync rövidítése) egy grafikus felület az rsync parancssori eszközhöz. Noha az rsync hatékony, argumentumkészlete elég összetett, ami az átlagos felhasználót megzavarhatja. A Grsync a GTK eszközkészletet használja és Xfce, Mate ls Gnome alatt futhat csak úgy, mint Qt asztali környezetben (KDE, LXQt). A fő fejlesztője Piero Orsoni abból indult ki, hogy egy grafikus felhasználói felület az rsync-kel több interakciót tesz lehetővé azzal, hogy vizuális jelzőket használ – közte jelölő négyzetekkel, átvitel vizuális megjelenítőivel és szövegbevitellel.

A Grsync kifejlett, robusztus program. Először 2005 decemberében adták ki és FOSS (GPL alatt licencelt). A legfrissebb verzió érhető el a PCLinuxOStárolóiban, az 1.3.1-es. Orsoni munkája nagy megbecsülésnek örvend a minősége miatt. A Linux Journal a Grsync-et 2013 januárjában a szerkesztők választásával díjazta.

## Előkészületek: válassz fájlrendszert a cél meghajtód számára

### Ext4

Mielőtt a Grsync-et használva mentenéd a /home könyvtáradat el kell döntened, hogy a célmeghajtón milyen fájlrendszer legyen. A teljes könyvtár mentéséhez legjobb, ha a mentési médiumot olyan natív Linux fájlrendszerre formázod mint az ext4. Az ext4 alkalmas mind belső, mind eltávolítható meghajtók számára.

Ez segít olyanok, mint a jogosultságok, csoportok, időbélyegzők és hasonlók megőrzésében. Az ext4 fájlrendszer naplózó is egyben, ami annyit tesz, hogy az eszköz nem megfelelően eltávolítása esetén nagyobb eséllyel lehet a sérült fájlrendszert helyreállítani.

Amikor egy ext4 fájlrendszert több gépen is használsz oda kell figyelni az engedélyekre. Ha a különféle gépekennem azonos a felhasználók összetétele, ugyanazokkal az UIDkel (felhasználó-azonosító) a tulajdonlásban hiba léphet fel. A Linux nem foglalkozik a felhasználóneveddel, amikor a tulajdonost vizsgálja. Ehelyett a fájl numerikus felhasználó-azonosítóját nézi.

Példaként tételezzük fel, hogy az UID-ed 1000 az egyik gépen és 1001 egy másik PC-n. Amennyiben készítesz pár fájt az első gépen, azokat az 1000-es felhasználó birtokolja – aki te vagy. Amikor bedugod a meghajtót a másik számítógépbe, akkor azok már nem a tieid lesznek, mivel ezúttal 1001-es felhasználó vagy a második gépen. A fájlok ehelyett az 1000-es felhasználóé lesznek (aki valaki más).

Megoldás: ellenőrizd a User ID-dat és egyeztesd a User ID-ket a komputereiden. Könnyen megállapíthatod az UID-et, ha a terminál parancssorába beírod: \$ id -u *felhasználóneved*  Ha a PCLinuxOS-gépeden te vagy az egyetlen felhasználó, akkor a parancs visszaadott értéke "1000" kell legyen. Tipikusan a Linux-rendszer osztja ki a UID-et, ami most 1000-ről indul. Tehát az UID 1000 az első rendszer által létrehozott (nem rendszergazda) felhasználó. (Ellenőriztem a Linuxaimat és ez igaz volt a Mint 22.1, Debian 12 Bookworm és Slackware 15.0 esetén is.)

Szükség esetén módosíthatod a felhasználóazonosítódat usermod paranccsal.

Ha az ext4-et választod fájlrendszernek, akkor Gparteddel, vagy a ddcopy-val, a PCLinuxOSsaját eszközével formázhatod a háttétárat. (A programban a **Format USB Device** fülénél keresd.)

|           |       | ddCopy Format | 0.3.3 |     |     |     |    |   |
|-----------|-------|---------------|-------|-----|-----|-----|----|---|
| Format:   |       |               |       |     | as  | FAT | 32 | 1 |
| Volume la | ibel: | USB DEVICE    |       |     | _   | exF | AT |   |
|           |       |               |       |     |     | NT  | FS |   |
|           |       |               |       | ×Cl | ose | EXT | 4  |   |

Ha akarod, a Gparted-et utasíthatod, hogy az USB háttérpartíciónak nevet adjon (például "Backup").

### FAT32

Ugyanakkor, ha a háttértárnak szélesebb kompatibilitás kell – azaz, hogy bármikor, bármilyen számítógéphez csatlakoztathasd, akkor a FAT32 lehet opció. A legtöbb USB-tároló FAT (File Allocation Table) fájlrendszerrel jön alapból. A FAT32 a "legkisebb közös többszörös", ami lehetővé teszi fájlok megosztását Windows PC-kel, vagy macOS-sel. Vedd figyelembe, hogy a FAT32 csak 4 GB-

### Repo Mustra: a Grsync közelről

nél kisebb fájlok tárolására képes; nincs naplózása és nem támogatja a fájlattribútumokat, mint a jogosultság.

### A Grsync felülete

Amint előkészítetted, formáztad a háttérmeghajtódat és telepítetted a Grsync-t Synaptic csomagkezelővel, készen állsz a Grsync használatára.

A Grsync kompakt kezelőfelületű, ami több mindent megjelenít: a Profil sávot (pirossal kiemelve); "Műveleti" területet (kékkel jelölt); forrás- és célterület (zölddel keretezett) és három fület különféle opciókkal (bordóval jelölve):

| <b>୧୬</b> ସେ                              | Grsync: default                | ~ ^ X       |  |  |
|-------------------------------------------|--------------------------------|-------------|--|--|
| Fájl Sessions Súgó                        |                                |             |  |  |
| default                                   | ✓ + □                          | <b>•</b>    |  |  |
| Alapvető beállítások Speciális beállít    | tások További beállítások      |             |  |  |
| Forrás és cél: 😰                          |                                |             |  |  |
| /home/david                               |                                | 🖪 Megnyitás |  |  |
| /media/Storage/Home Backup Lenovo (PCLOS) |                                |             |  |  |
| 🗹 Idő megőrzése                           | 🗹 Jogosultságok megőrzése      |             |  |  |
| 🗹 Tulajdonos megőrzése                    | 🗹 Csoport megőrzése            |             |  |  |
| Törlés a célon                            | 🗌 Ne hagyja el a fájlrendszert |             |  |  |
| ✓ Részletes                               | 🗹 Átvitel haladásának megjelen | ítése       |  |  |
| Meglévő mellőzése                         | Csak méret                     |             |  |  |
| 🗌 Újabb kihagyása                         | Windows kompatibilitás         |             |  |  |

Az "Alapvető beállítások" fül (fenn látható) jelenik meg a Grsync indulásakor. A "Speciális beállítások" rákattintva az nyílik meg. (A különféle opciókat részletesebben bemutatom, ahogy a mentés menetében megyünk előre.)

| default                          |                    | ~                                  | +          |                                | <b>P</b>          |       |  |  |
|----------------------------------|--------------------|------------------------------------|------------|--------------------------------|-------------------|-------|--|--|
| Alapvető beállítások speciál     | is beállításo      | Nov.                               | ábbi beáll | ítások                         |                   |       |  |  |
| Ellenőrzőösszeg számítás         | sa                 | 🗌 Fá                               | jladatok t | ömörítés                       | e                 |       |  |  |
| Eszközök megőrzése               | Eszközök megőrzése |                                    |            | Csak meglévő fájlok frissítése |                   |       |  |  |
| Részben átvitt fájlok megtartása |                    | Ne képezze le az UID/GID értékeket |            |                                |                   |       |  |  |
| Szimlinkek másolása szim         | nlinkekként        | Ha                                 | rd linkek  | másolás                        | a hard linkekkér  | nt    |  |  |
| Biztonsági mentés készíte        | ése                | 🗌 Fe                               | lsoroláso  | s változá:                     | si lista megjelen | ítése |  |  |
| 🗌 Rekurzió tiltása               |                    | 🗹 Tá                               | voli argur | nentumo                        | k védelme         |       |  |  |
| További beállítások:             |                    |                                    |            |                                |                   |       |  |  |
|                                  |                    |                                    |            |                                |                   |       |  |  |

A következő képernyőképen a "További beállítások" fül látható:

| default                                  | ~                  | +          | Ü          | <b>P</b>   |  |
|------------------------------------------|--------------------|------------|------------|------------|--|
| Alapvető beállítások Speciá              | lis beállítások 🕡  | ovábbi beá | llítások   |            |  |
| Ezen parancs végrehajtás                 | sa az rsync előtt: |            |            |            |  |
| Leállás hiba esetén                      |                    |            |            |            |  |
| Ezen parancs végrehajtás                 | sa az rsync után:  |            |            |            |  |
| 🗌 Csak rsync hiba esetén                 |                    |            |            |            |  |
| Fájlok tallózása mappák ł<br>Megiegyzés: | nelyett            | Futtatá    | s rendszei | rgazdaként |  |

### A profil sáv

Alapból a sávban a "default" (alap) név jelenik meg a munkamenet neveként (mivel nem tudja, hogyan tervezed a mentésedet kialakítani). A plusz jelre (+) kattintva új mentési munkamenetet készít, amit testre szabhatsz az igényeidnek megfelelően és mentheted profilként. (Ezzel gyorsan elindíthatod ugyanazt a mentési rutint a jövőben.) Mindegyik profilnak saját beállításai vannak és tetszőleges számú profilt csinálhatsz. Például készíthetsz egyet a teljes /home könyvtárad mentésére, egy másikat csak a fényképek és egy újabbat a digitális zenéid mentésére.

Az egyszerűség kedvéért abból indulok ki, hogy a teljes / home könyvtáradat akarod menteni. Kattints a plusz (+) gombra új munkamenet indításához és legyen a neve "Home Backup"

### Forrás- és célkönyvtárak

Ezután meg kell adnod a Forrás és a Cél könyvtárát. Két beviteli mező van a Grsync kezelőfelülete közepén. A felső a Forrásé – ez az ahol a fájljaid most vannak. Az alsó mező a Cél – ahová a fájlokat menteni akarod.

| Forrás és cél: [2]                        |             |
|-------------------------------------------|-------------|
| /home/david                               | 🖪 Megnyitás |
| /media/Storage/Home Backup Lenovo (PCLOS) | 🗈 Megnyitás |

Ha eltávolítható meghajtóra, úgymint USB-memória, vagy külső USB meghajtó akarsz menteni, akkor most dugd be. Várj, amíg a PCLinuxOSérzékeli a meghajtót és csatolja.

Hasznos lehet a külső meghajtón egy új könyvtárat készíteni a mentett fájlok tárolására. Bármilyen nevet adhatsz neki. Én a "PCLOS 2024.04 Xfce" könyvtárnevet adtam (mivel ugyanazt az USB-memóriát használom a / home könyvtáram mentésére Debian Bookworm és Mint 22.1 rendszerek alatt is). Kattints a **Megnyitás** gombra a **Forrás** mező végénél. Ezzel egyenesen a /home könyvtáradhoz kell kerülnöd. Csak kattints a **Megnyitás**-ra a kiválasztásához.

Kattints a **Megnyitás** gombra a **Cél** mező végénél. A külső meghajtó meg kell jelenjen a fájlkezelő párbeszédablakának bal szélénél, a könnyebb elérés érdekében. Kattints a külső meghajtóra a kiválasztásához, majd a kívánt mentési alkönyvtárra, mielőtt a Megnyitás gombra kattintanál.

|                   | Browse                           |             |          |
|-------------------|----------------------------------|-------------|----------|
| C Recent          | 🔸 😫 media 🛛 Backups 🖉 🕨          |             | C)       |
| 🕂 Home            | Name                             | * Size Type | Modified |
| Desktop           | ASUStek - Debian 12 Gnome        |             |          |
| Documents         | ASUStek - PCLOS 2024.04 xfce 🛛 🕘 |             |          |
| 🛃 Downloads       | Dell XPS - Mint 22.1             |             |          |
| JI Music          | lost+found                       |             |          |
| Pictures          |                                  |             |          |
| III Videos        |                                  |             |          |
| 🗖 Backups 🔶       |                                  |             | _        |
|                   | 1 <b>O</b>                       |             | 3        |
| + Other Locations |                                  |             |          |
|                   |                                  | @Cancel     | Open     |

### A zavaró "záró törtjel"

Egy kis kitérőt kell tennem, hogy megbeszéljük a Grsync egy zavaró aspektusát: a záró törtjel jelenléte – vagy hiánya – a forráskönyvtárnál. Próbáltam jól megérteni (és még mindig zavarba hoz alkalmanként). A Grsync azért figyel erre, mert a motorház alatt a rsync fut, ami pedig érzékeny a forrás (könyvtár) argumentumnál a záró törtjelre. Két konkrét példa remélhetőleg bemutatja a záró törtjel használatát, amikor a /home könyvtáradat másolod.

A következő felállásban a záró törtjel elmarad a forráskönyvtárnál (/home/david), ami másolásra kerül:

| Source and Desti | nation: 🗉                           |         |
|------------------|-------------------------------------|---------|
| /home/david      | 5                                   | 1       |
| /media/715048d   | )-7b02-486b-a902-29fb8c9ce47e/Grsyr | nc Test |

Ennek eredményeképpen a Grsync lemásolja a forráskönyvtárat (/david) a célkönyvtárba. Másképpen megfogalmazva, a Grsync lemásolja a forráskönyvtárat önmagába [1. képernyőkép] és a tartalmát (alkönyvtárait) [2. képernyőkép].

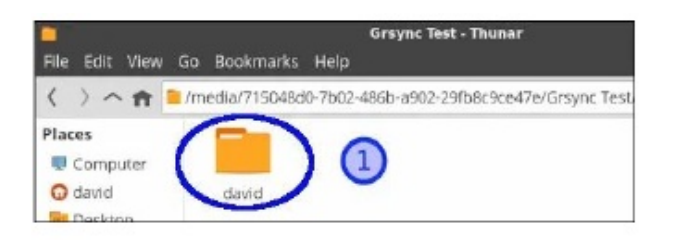

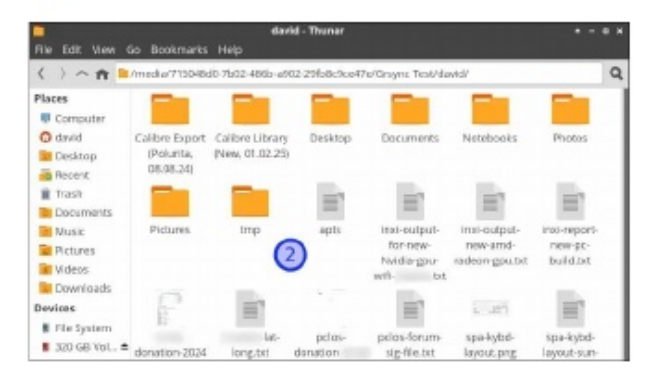

A következő, második felállásban a záró perjel hozzáadódik a forráskönyvtárnál (/home/david/), ami át lesz másolva:

| home/davi   | - |  |
|-------------|---|--|
| nome/davia/ |   |  |

A záró perjel megléte arra utasítja a rsync-t, hogy mellőzze további könyvtárszintek készítését a célmeghajtón. Eredményeként a (G)rsync **nem** adja hozzá a "david"-ot szülő könyvtárként, de david összes alkönyvtárát a tartalmukkal együtt átmásolja.

|                                                                  |               |               | Dell 3P5 13 | Rackup      |       |           | 0        |
|------------------------------------------------------------------|---------------|---------------|-------------|-------------|-------|-----------|----------|
| rile Edit View Go                                                | Bookmarks Hol |               |             |             |       |           |          |
| () + + 8                                                         | 500 GB Volume | Del 325 13 84 | dap         |             |       | 20        |          |
| My Computer                                                      |               |               |             |             |       |           |          |
| Denktop     Docam     Docam                                      | Deaktop       | Documents     | Devenloads  | Finances    | Music | Watebooks | Picturin |
| Pictares     Udeos                                               |               |               |             |             |       |           |          |
| Downia O Recent.     Ele Sys O Trash     Devices     \$ 580.00 * | Public        | Torplates     | Videoz      | niafort.log |       |           |          |

### A következtetésem:

1. A forrásmezőben add hozzá a záró perjelet, ha a /home könyvtáradból az összes személyes fájlodat mented (benne a személyes könyvtárakkal, mint a Dokumentumok, Képek, Zene stb.).

2. Hagyd el a záró perjelet a forrásmezőből – és válaszd ki a "Futtatás rendszergazdaként" opciót [További beállítások fül] – ha több felhasználói fiók fájljait mented (mint a te, a házastársad és, vagy a gyerekeid fiókja).

### Repo Mustra: a Grsync közelről

3. Ha csak a /home-od egy **al**könyvtárának tartalmát mented (p. Dokumentumok) és azt akarod, hogy azon fájlok tárolója szülőkönyvtárként a Dokumentumok könyvtár legyen, akkor hagyd el a forrásmezőből a záró törtjelet.

A záró perjel viselkedése nem élet-halál kérdése. A Grsync menteni fogja a fájljaidat függetlenül attól, hogyan kezeled a záró perjelet. Ugyanakkor sokkal inkább kaphatod az elvárt mentési eredményt, ha tisztában vagy a záró perjel funkciójával. Javaslom, hogy a Grsync használatában magabiztossá válj, csinálj pár gyakorló mentést, különböző opciókat használva.

#### Alapvető beállítások fül

Ideje megvizsgálni néhányat a Grsync **Alapvető beállítok** közül– és megváltoztatni, ha gondolod.

| 8                              | Grsync: default                 | $\sim$ $\sim$ $>$ |
|--------------------------------|---------------------------------|-------------------|
| Fájl Sessions Súgó             |                                 |                   |
| default                        | ~ + 📋                           | <b>P</b>          |
| Alapvető beállítások Speciális | beállítások További beállítások |                   |
| Forrás és cél: 😰               |                                 |                   |
| /home/david                    |                                 | 🗈 Megnyitás       |
| /media/Storage/Home Backu      | ip Lenovo (PCLOS)               | 🖪 Megnyitás       |
| 🗹 Idő megőrzése                | 🗹 Jogosultságok megőrzése       |                   |
| 🗹 Tulajdonos megőrzése         | 🗹 Csoport megőrzése             |                   |
| Törlés a célon                 | 🗌 Ne hagyja el a fájlrendszert  | :                 |
| Részletes                      | 🗹 Átvitel haladásának megjel    | enítése           |
| 🗹 Meglévő mellőzése            | Csak méret                      |                   |
| Újabb kihagyása                | 🗌 Windows kompatibilitás        |                   |

**Tulajdonos, Jogosultságok, Csoport megőrzése**: opcionális, ha csak a saját /home könyvtáradat másolod (vagy bizonyos könyvtárakat néhány adatfájllal). Az "Idő megőrzése" opció elegendő. Ugyanakkor nem haszontalan

### Repo Mustra: a Grsync közelről

az opciók kijelölése a mentés idejére, ezért én kipipálom azokat.

Ha több felhasználói fiókot másolsz, fontos ezeknek az opcióknak a használata – mivel a többi felhasználónak a tiedtől eltérő engedélyei vannak.

**Törlés a célon** (*Opcionális*): ezt kiválasztva biztosítod, hogy ne maradjanak meg olyan régi fájlok, amik a /home könyvtáradban már nem léteznek. Ha a /home könyvtáradban törölsz egy fájlt és ezután futtatsz egy mentést Grsync-kel, akkor a fájl a célról is törlődik.

**Részletes**: alapból bekapcsolt. Utasítja a Grsync-et, hogy amikor a tényleges mentés előtt "szárazon" futtatod, több információt jelenítsen meg.

**Az átvitel haladásának megjelenítése**: alapból bekapcsolt. A Grsync-nek megmondja, hogy mutassa az előrehaladást jelző csíkot az átvitel, illetve mentés alatt.

**Újabb kihagyása** (*Opcionális*): ha a célon, a forráshoz képest újabb fájlok vannak, azokat nem fogja frissíteni.

Windows kompatibilitás (*Opcionális*): kijelölése esetén a Windows FAT fájlok rendszerkorlátainak megfelelő munkakörülményeket állít be. A Linux-fájlokat úgy másolja át, hogy kompatibilisak legyen az NTFSfájlrendszerrel.

### DESTINATION MINUX Linux is Our Passion

### Speciális beállítások fül

| default                                   | → + □ P                                    |  |  |  |  |
|-------------------------------------------|--------------------------------------------|--|--|--|--|
| Alapvető beállítások Speciális beállításo | ok További beállítások                     |  |  |  |  |
| Ellenőrzőösszeg számítása                 | 🗌 Fájladatok tömörítése                    |  |  |  |  |
| Eszközök megőrzése                        | Csak meglévő fájlok frissítése             |  |  |  |  |
| Részben átvitt fájlok megtartása          | Ne képezze le az UID/GID értékeket         |  |  |  |  |
| Szimlinkek másolása szimlinkekként        | t 🗌 Hard linkek másolása hard linkekként   |  |  |  |  |
| Biztonsági mentés készítése               | Felsorolásos változási lista megjelenítése |  |  |  |  |
| Rekurzió tiltása                          | 🗹 Távoli argumentumok védelme              |  |  |  |  |
| További beállítások:                      |                                            |  |  |  |  |
|                                           |                                            |  |  |  |  |

Jóllehet számos opciót sorol fel, úgy vélem, hogy valószínűleg csak hárommal fogsz foglalkozni a szokásos használat során.

Szimlinkek másolása szimlinkekként: azt jelenti, hogy ha hivatkozások vannak fájlokra, akkor csak azokat másolja és nem a fájlokat magukat. Javaslom ennek kijelölését.

**Távoli argumentumok védelme**: alapból kijelölt, hagyjuk így. Ha az egérmutatót az opció fölé viszed, egy rövid magyarázat jelenik (kockáknak, amit nem értek) meg súgóként.

**További beállítások**: ebbe a mezőbe lehet beírni további parancsokat az rsync részére. Hasznos, ha kizárnál bizonyos könyvtárakat a mentésből. Hamarosan hozok egy példát az "--exclude" parancsra.

### DOS GAMES ARCHIVE www.dosgamesarchive.com

#### További beállítások fül

| default                                    | <ul><li>→</li></ul> |            | ,     |  |
|--------------------------------------------|---------------------|------------|-------|--|
| Alapvető beállítások Speciális beállítások | További beállítá    | sok        |       |  |
| Ezen parancs végrehajtása az rsync előt    | :t:                 |            |       |  |
|                                            |                     |            |       |  |
| Leállás hiba esetén                        |                     |            |       |  |
| Ezen parancs végrehajtása az rsync utá     | n:                  |            |       |  |
|                                            |                     |            |       |  |
| Csak rsync hiba esetén                     |                     |            |       |  |
| 🗌 Fájlok tallózása mappák helyett          | Futtatás re         | ndszergazd | lakén |  |
| Megjegyzés:                                |                     |            |       |  |

**Futtatás rendszergazdaként** (*Opcionális*): ha csak a saját személyes fájljaidat és könyvtáraidat mented, nem kell kijelölnöd. Ugyanakkor, ha több felhasználó fiókjának fájljait mented, akkor be kell jelölnöd.

Ha ezt az opciót bejelölöd, akkor a Grsync kérni fogja, hogy a rendszergazdaként azonosítsd magad, mielőtt menthetnél.

#### Szimuláció, száraz futtatás

Miután létrehozol egy mentési munkamenetet, meghatározva a forrást és a célt, kiválasztva a kívánt opciókat, végre ideje mentést futtatni. A Grsync egyik leghasznosabb tulajdonsága a ("száraz" futtatásként is ismert) szimulációs mód.

A száraz futtatás biztonsági funkció, ami megmutatja, hogy mit fog a célra másolni – anélkül, hogy ténylegesen végrehajtaná. Nagyszerű módja a munkamenet tesztelésének és a mentési paramétereket módosításának az adatok megsemmisítésének veszélye nélkül. A szimuláció ikonja az eszközsáv műveleti részen (jobb felső sarok) található.

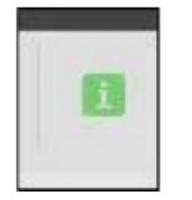

| rsyn                                                                                                    | : Dell XPS Ba                                                             | ckup stoppe                    | ed 🤇                    |  |
|----------------------------------------------------------------------------------------------------|---------------------------------------------------------------------------|--------------------------------|-------------------------|--|
| Completed successfully!                                                                                                    |                                                                           |                                |                         |  |
| Global progress                                                                                                    |                                                                           |                                |                         |  |
| <ul> <li>Rsync output:</li> <li>**** Dell XP</li> </ul>                                                                            | S Backup -                                                                | Tue Feb                        | 4 11:21:1               |  |
| ** Launching<br>rsync -r -n<br>sending incr<br>david/<br>david/.Xauth<br>david/.bash<br>david/.bash<br>david/.bashr<br>david/.dmrc | RSYNC com<br>-t -p -o -<br>emental fi<br>mority<br>history<br>logout<br>c | mand (sim<br>g -vpr<br>le list | ulation mo<br>ogress -l |  |
| daniel at the section of                                                                                                    |                                                                           |                                |                         |  |

Ha elégedett vagy, hogy a megfelelő fájlokat törli, vagy másolja, kattints a **Teljes futtatás** ikonjára az eszközsávban:

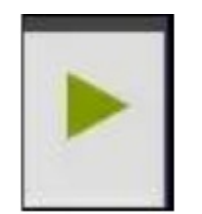

Amikor először futtatod a sync-et, eltarthat egy darabig, mivel az összes adatodat át kell vinnie. A tényleges idő függ az átvivendő adatok mennyiségétől és a számítógép sebességétől. Eltarthat 5-10 percig a /home átvitele először – tovább, ha sok nagy méretű fájlod van, mint a zene-, vagy videófájlok. A következő szinkronizációk sokkal gyorsabbak lesznek (talán 30 mp) mivel a Grsync csak az újakat, vagy frissítéseket küldi mentésre.

Grsync inkrementális mentési folyamata láthatóan sokkal előnyösebb, mint a kézi mentés. Nem lehet mást tenni mint a működését látva, méltányolni. A Linux for Seniors videó oktató a Grsync inkrementális mentését a 11 p 57 mp-től 13 p 45 mp-ig, illetve a 14 p 01 mp-től, 17 p 58 mp-ig mutatja.

A Grsync használata más előnnyel is jár: a kiválasztott célon a forrásodról pontos másolatot készít. A fájljaid közvetlenül elérhetőek. Nem kell a Grsync az elérésükhöz. Más szóval, megnyithatod, másolhatod és mozgathatod a fájljaidat anélkül, hogy a Grsync-et kellene használni.

Ha a Grsync-kel készített mentésből kell helyreállítani, akkor használhatod akár a helyreállítási funkciót (a F**ájl menüben**  $\rightarrow$  válaszd a **Switch source to destination**-t), vagy a tároló meghajtót a rendszered fájlkezelőjében megnyitva közvetlenül átmásolhatod a kívánt fájlokat.

#### Fájlok kizárása mentésből

Kizárhatsz könyvtárakat a mentésből, ha akarod. A **Speciális beállítások** fül alatt található egy **"További beállítások**" mező. Ez egy szabad szövegmező, ahol további, a Grsync felületén fel nem sorolt opciókat lehet meghatározni.

### Repo Mustra: a Grsync közelről

Az rsync "--exclude" opciója ki fog zárni könyvtárakat, amikről eldöntöd, hogy kiveszed a mentésből, mint a Downloads könyvtár (ahol gyakran tároljuk a Linux ISO fájlokat, amik szükség esetén újra letölthetőek), az Eqonomize könyvtárat (egy AppImage) és a nagy virtuális gépek könyvtárat:

| Alapvető beállítások Speciális beállítások Jovábbi beállítások       |                                            |  |  |
|----------------------------------------------------------------------|--------------------------------------------|--|--|
| Ellenőrzőösszeg számítása                                            | Fájladatok tömörítése                      |  |  |
| Eszközök megőrzése                                                   | Csak meglévő fájlok frissítése             |  |  |
| Részben átvitt fájlok megtartása                                     | Ne képezze le az UID/GID értékeket         |  |  |
| Szimlinkek másolása szimlinkekként                                   | Hard linkek másolása hard linkekként       |  |  |
| Biztonsági mentés készítése                                          | Felsorolásos változási lista megjelenítése |  |  |
| Rekurzió tiltása                                                     | Távoli argumentumok védelme                |  |  |
| <b>Fovábi:</b> A forrásmappa alkönyvtárainak figyelmen kívül hagyása |                                            |  |  |
| -exclude=Downloadsexclude=Eqonomizeexclude="VirtualBox VMS"          |                                            |  |  |

Ha a könyvtárad neve szóközöket tartalmaz, ne felejtsd el azokat idézőjelek közé rakni. (Egyszerű idézőjel [ ' ' ] is megfelel, ahogy tapasztaltam.)

Egy másik kézreálló funkció a Grsync által másolt fájlok maximális méretének meghatározási lehetősége, ahogy az a következő példán is látható, ami 500 MB-re limitál. Más szóval, az 500 MB-nél nagyobb fájlok nem lesznek mentve:

| Alapvető beállítások Speciális beállítások | További beállítások                          |  |
|--------------------------------------------|----------------------------------------------|--|
| Ellenőrzőösszeg számítása                  | Fájladatok tömörítése                        |  |
| Eszközök megőrzése                         | Csak meglévő fájlok frissítése               |  |
| Részben átvitt fájlok megtartása           | Ne képezze le az UID/GID értékeket           |  |
| 🗹 Szimlinkek másolása szimlinkekként       | Hard linkek másolása hard linkekként         |  |
| Biztonsági mentés készítése                | 🗌 Felsorolásos változási lista megjelenítése |  |
| Rekurzió tiltása                           | 🗹 Távoli argumentumok védelme                |  |
| További beállítások:                       |                                              |  |
| max-size=500M                              |                                              |  |

### Repo Mustra: a Grsync közelről

### További források

Average Linux User [Vladimir Mikulić]. "Linux Backup with Graphical Programs." YouTube, 4 Oct. 2017. Egy tiszta és tömör oktató. A Grsync 1:33-tól 12:14-ig tart.

EzeeLinux [Joe Collins]. "Linux Tip: Making Backups with Grsync." YouTube, 18 Apr. 2015. (16 p., 1 mp.)

Linux for Seniors [Thor Hartmannsson]. "Kubuntu — KDE Plasma: Tips Using Grsync for Backups." YouTube, 2 May 2023. (18 min., 22 sec.) Hasznos valós idejű bemutató az inkrementális mentésről 11:57-tőlegészen 13:45-ig és 14:01-től 17:58-ig.

#### Következtetés

A Grsync csodás eszköz a mentési rutinod kialakításának elősegítésére. A Mentési világnap (World Backup Day) weblapja és egy másik online forrás szerint fájlvesztés rendszeresen előfordul. Figyelembe véve, hogy számítógépek milliói romolnak el idén, vagy fertőződnek meg malware-rel és néhányan sosem tettek erőfeszítésket, hogy mentsenek, nem "ha", hanem "mikor" kérdése a várható adatvesztés. A lelki nyugalmad érdekében készíts mentést Grsync-kel március 31-én és határozd el, hogy rendszeresen mentesz. Ideális esetben kövesd a "3-2-1" mentési szabályt, hogy biztosítsátok az adataitok védelmét.

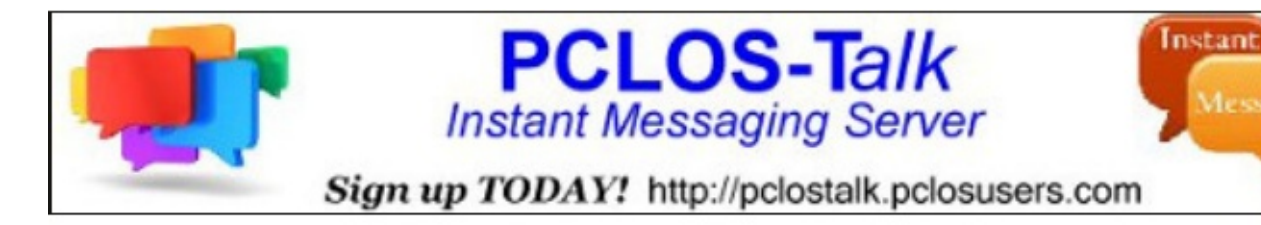

## **Screenshot Showcase**

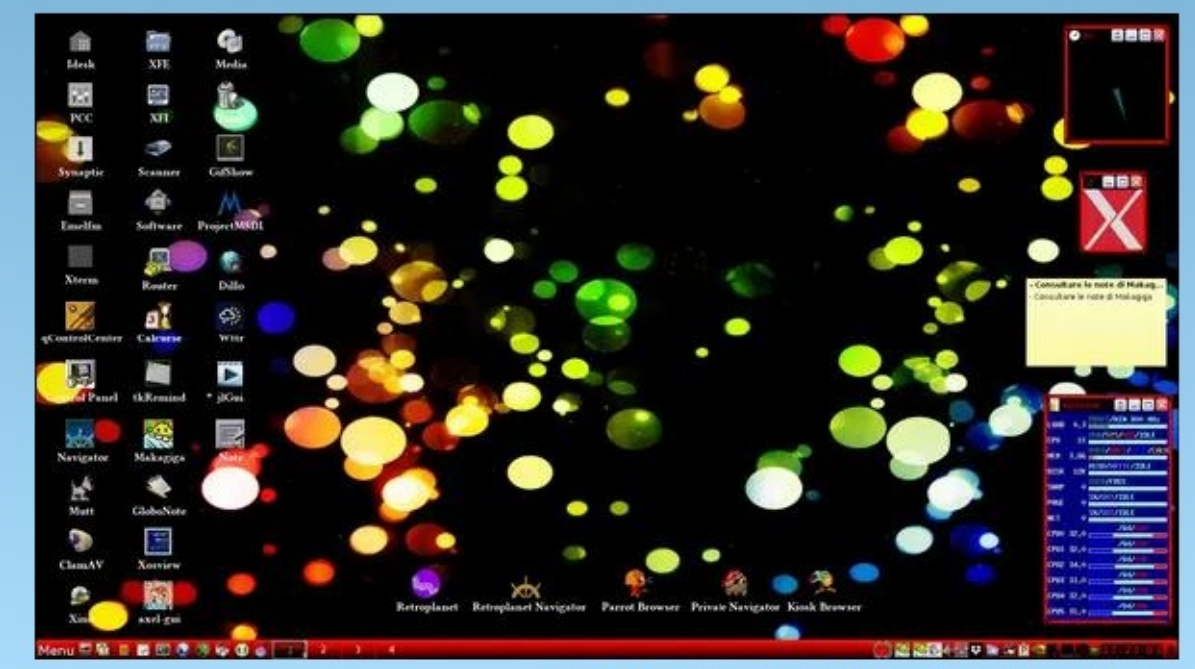

Posted by francesco\_bat, on February 5, 2025, running icewm.